Creating an Account on Discover -Membership

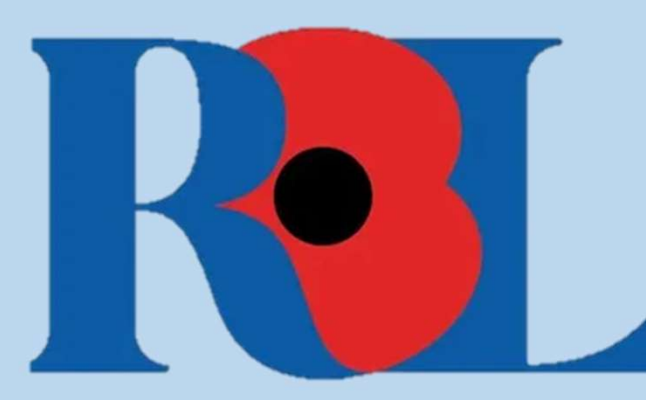

# What is Discover?

Discover is the new Learning Management System (LMS) commissioned by the Royal British Legion. Discover will hold all membership training and will allow you to complete online E-Learning or book onto face-to-face sessions. Discover is available to all members; you do not need a community email to register. Once on the system you will be able to self-enrol on a plethora of courses. Discover will hold a record of all your training and remind you when you need to conduct refresher courses. It is recommended that you sign up with a personal email rather than your community email where possible.

# How to create a Discover account

0

#### Log in

Welcome to Discover!

RBL employees, please leave your log-in details blank and click the blue button with the key symbol to auto log-in.

If you're a volunteer or member and this is your first time using Discover, please use the link the register below. If you're already registered please log in with your username and password to continue. If you have any issues please email us at l&d@britishlegion.org.uk.

#### Username (Required)

Password (Required)

Something is missing, please fill in your username

#### 9 Something is missing, please fill in your password

LOG IN

Forgot Your Password?

**RBL EMPLOYEES ONLY: CLICK TO SIGN IN WITH** 

YOUR RBL ACCOUNT

Not an RBL employee? Click here to Register

#### **Step One**

In the first instance, you will need to create an account on Discover by using this <u>link</u>: <u>https://learn.britishlegion.org.u</u> <u>k/learn</u> .This will bring you to the sign in landing page, scroll to the bottom of this page where it says 'Not an RBL employee? Click here to Register'.This will be the only time that you will be the only time that you will do this, after that you will be able to sign in using the sign in box above.

### Step Two

You will then land on a screen as per the one seen below. This guide will now talk you through what to enter for each section.

## Username: Enter your email address as your username. Email: Re-enter your email address. Language: Choose English as your language\* County/District: Enter the <u>County/District</u> that you are associated with here. This will personalise your experience and ensure you receive any county specific learning alongside role specific. See Annex A for a list of counties as they are on Discover.

\*Additional languages will be added later.

| Register<br>Please remember to use your email address as your username!     |                                      |  |  |  |
|-----------------------------------------------------------------------------|--------------------------------------|--|--|--|
| 1 User Profile                                                              | 2 Additional Fields                  |  |  |  |
| Username (Required)                                                         | Email (Required)                     |  |  |  |
| First Name (Required)                                                       | Last Name (Required)                 |  |  |  |
| Language (Required)                                                         | County/District/Area Code (Required) |  |  |  |
| I agree to the terms of the privacy policy View Privacy Policy 🗹 (Required) |                                      |  |  |  |
| Already registered? Log in                                                  |                                      |  |  |  |
|                                                                             | NEXT                                 |  |  |  |

## **Step Three**

Once you have filled in all the information required you will then land on the below screen. This step will require you to provide additional information regarding the roles that you have within membership, this should then personalise the learning that you are advertised on the system. Once you have input all the information click register in the bottom right.

#### Membership Role:

From the drop-down list, choose up the role(s) you hold within your branch or county. You can select up to 4.

#### **Branch Community Support:**

If you are a Branch Community Supporter, select "Yes" otherwise, select "No".

### Special requirements for training:

This is a free-hand box that will allow you to tell us if you require additional support, for example larger fonts or materials in advance.

| ame! |                                   |                                                                                                    |
|------|-----------------------------------|----------------------------------------------------------------------------------------------------|
|      | 2 Additional Fields               |                                                                                                    |
| ٠    | Membership Role 2                 | •                                                                                                    |
| •    | Membership Role 4                 | •                                                                                                    |
| •    | Special requirements for training |                                                                                                    |
|      |                                   |                                                                                                    |
|      |                                   | REGISTER                                                                                                    |
|      | ame!                              | <ul> <li>Additional Fields</li> <li>Membership Role 2</li> <li>Membership Role 4</li> <li>Special requirements for training</li> </ul> |

### **Step Four**

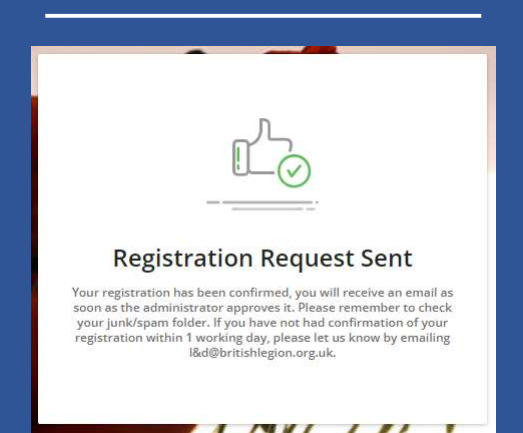

Once you have clicked register, your application will be sent to a member of staff at RBL for confirmation. <u>Please note that this will mean</u> <u>that if you sign up over the weekend you will not gain access to</u> <u>Discover until the next working day.</u> If you are registering on a weekday, please <u>allow up to two hours</u> for your request to be approved. If you do not receive an email, please email <u>L&D@britishlegion.org.uk.</u>

#### **Step Five**

Once your account has been approved you should receive an email requesting you to reset your password, this may have been sent to your junk mail. Click on the reset password link. This will land you on a page that asks you to re-enter your username or email, type in the email that you registered with. This will then send you another email requesting you to reset your password, this email may fall into your junk box.

#### **Recover Password**

Insert your username or your email address in the field below. You will receive an email with instructions.

Username or Email (Required)

SEND RESET LINK

Already registered? Log in

Not an RBL employee? Click here to Register

## Step Six

You should now have an email requesting you to re-set your password, click on the link which should land you on the page pictured below. You should ensure that the password you choose has the follow

- characteristics:
- At least ten characters,
- Contains both letters and numbers,
- Be different from the last three passwords used,
  - Not be the same as your username.

| LECION                                                                         |                        |
|--------------------------------------------------------------------------------|------------------------|
| Reset Password                                                                 |                        |
| Insert your new password in the field below, then rety<br>It's case sensitive. | pe it for confirmation |
| New Password (Required)                                                        | 0                      |
| Retype New Password (Required)                                                 | ø                      |
| CHANGE PASSWORD                                                                |                        |

# **Any queries**

If you have any queries regarding Discover, please send them to the L&D team on L&D@britishlegion.org.uk.

# Annex A

When you type in your county or district it must be written in the same way that Discover has it saved. Please see a list of counties as they are entered into Discover.

| Bedfordshire         | Hampshire              | Northumbria            |
|----------------------|------------------------|------------------------|
| Berkshire            | Herefordshire          | Nottinghamshire        |
| Buckinghamshire      | Hertfordshire          | Overseas               |
| Cambridgeshire       | Isle of Man            | Oxfordshire            |
| Cheshire             | Isle of Wight          | Rol                    |
| Cornwall             | Kent                   | Shropshire Somerset    |
| Cumberland           | Lancashire             | South & West Yorkshire |
| Derbyshire           | Leicestershire         | South East Wales       |
| Devon                | Lincolnshire           | South West Wales       |
| District Germany     | National               | Staffordshire          |
| District North Spain | Norfolk                | Suffolk                |
| District South Spain | North & East Yorkshire | Surrey                 |
| Dorset               | North Wales            | Sussex                 |
| Essex                | Northamptonshire       | Warwickshire           |
| Gloucestershire      | Northern Ireland       | West Lancashire        |
| Greater London       |                        | Wiltshire              |
| Greater Manchester   |                        | Women's Section        |
| Gwent                |                        | Worcestershire         |
|                      |                        |                        |